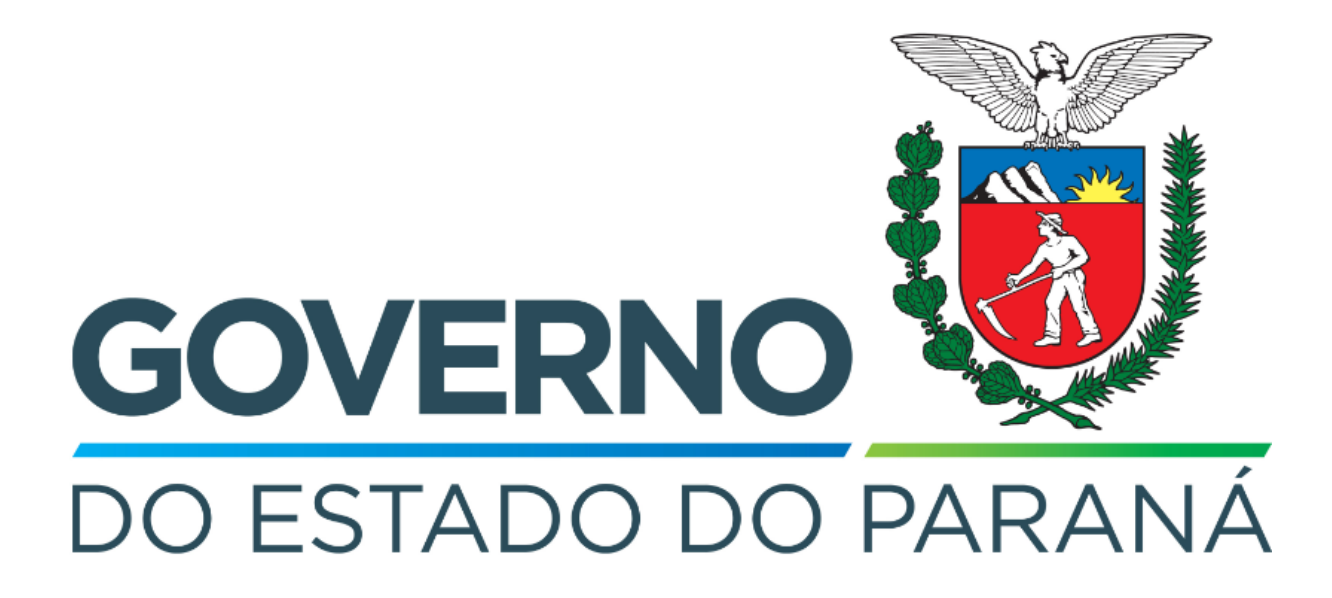

Secretaria da Fazenda do Estado do Paraná

## Siafic Procedimento Contábil

## Nota Paraná

Versão 1.0

### Revisões

| Versão | Data       | Descrição                   |
|--------|------------|-----------------------------|
| 1.0    | 30/04/2024 | Versão inicial do documento |

#### SUMÁRIO

| 1. Depósitos Restituíveis                               | 4 |
|---------------------------------------------------------|---|
| 1.1. Guia de Recolhimento (GR)                          | 5 |
| 1.2. Programação de Desembolso Extra-Orçamentária (PDE) | 7 |
| 1.3. Execução de PD                                     | 9 |
| 1.4. Ordem Bancária Extra-Orçamentária (OBE)            | 9 |
|                                                         |   |

# Fluxo de Processos

Serão abordados os processos de contabilização de Nota Paraná.

Na elaboração de todo e qualquer documento, os campos que estiverem marcados pelo símbolo \* são de preenchimento obrigatório.

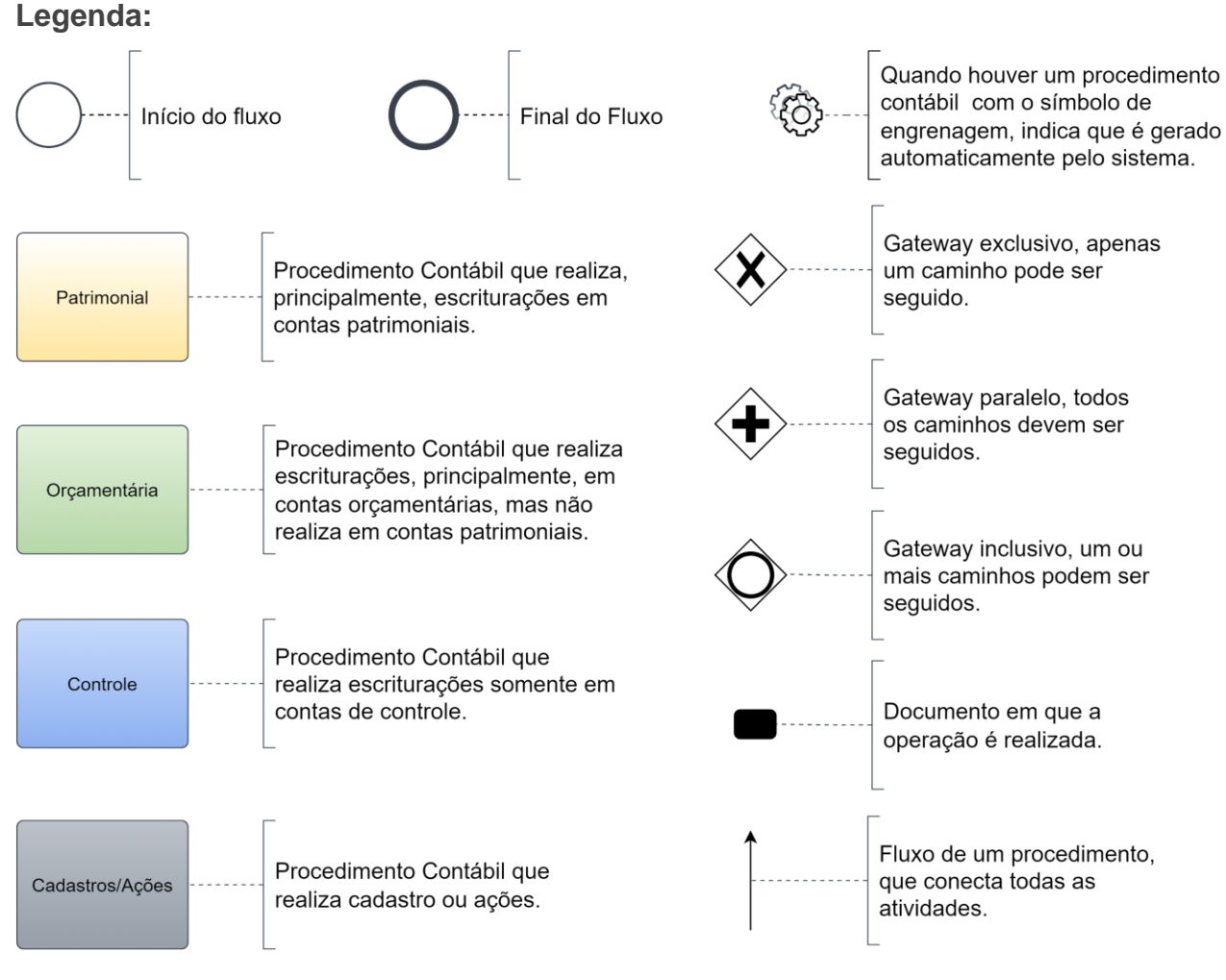

## 1. Nota Paraná

O fluxo consiste nos procedimentos gerais de despesas (e receitas, quando houver) do Nota Paraná.

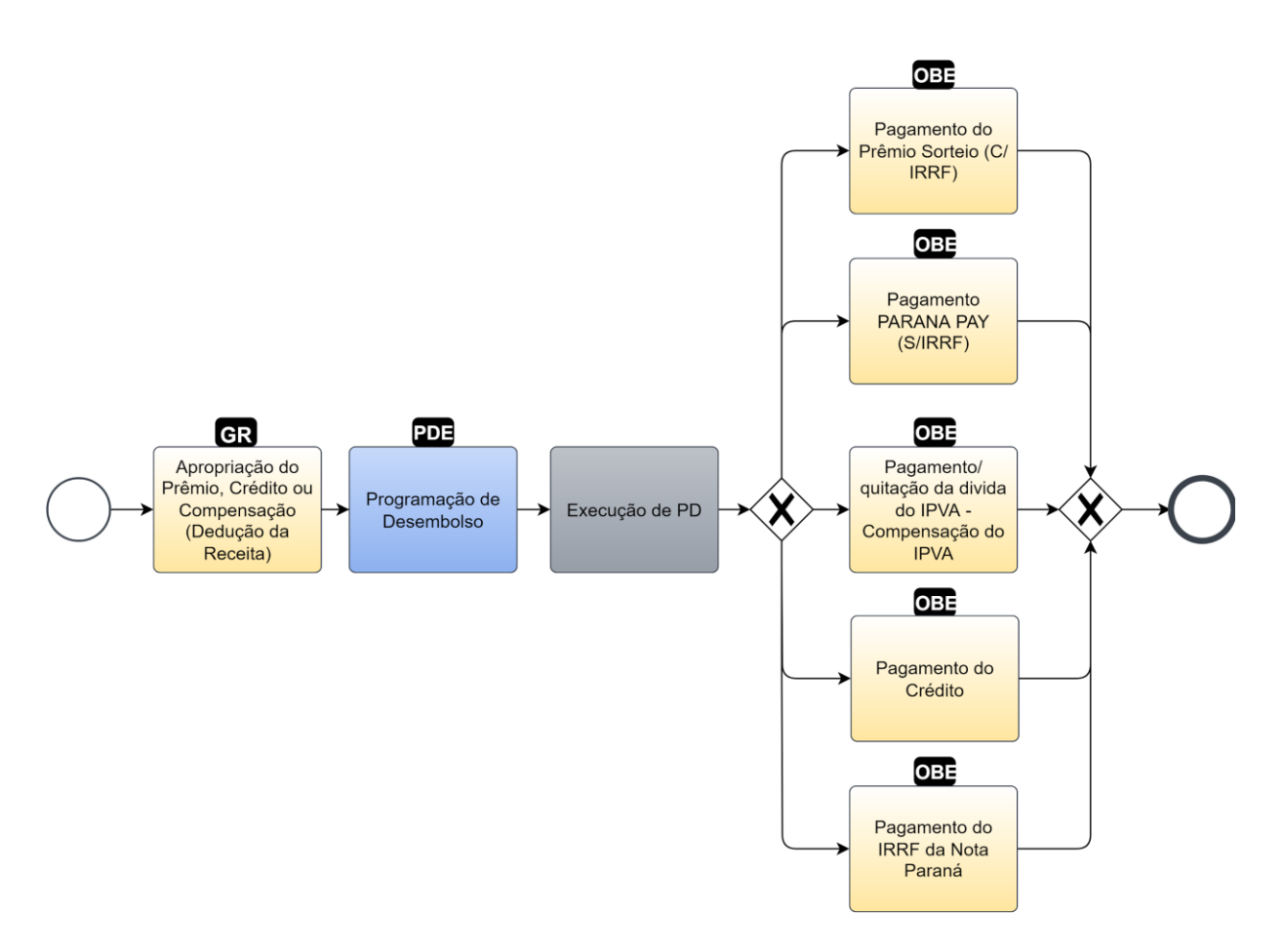

### 1.1. Guia de Recolhimento (GR)

Estes registros são realizados através do documento Guia de Recolhimento (GR).

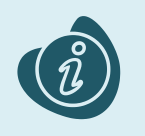

A confecção do documento é realizada no módulo (**Execução > Execução Financeira > Guia de Recolhimento.**) Caso haja alguma dúvida quanto à elaboração deste documento, acesse o manual de elaboração da Guia de Recolhimento. (Link: <u>Guia de Recolhimento</u>)

Na tela de inclusão deste documento, na Identificação

- Selecione a Data Emissão;
- Selecione a Data de Recolhimento;
- Selecione o Tipo de Documento;
- Selecione a Unidade Gestora Emitente
- Selecione o Domicílio Bancário

| Inserir Guia de Recolhimento                                                              |  |  |  |  |
|-------------------------------------------------------------------------------------------|--|--|--|--|
| Identificação                                                                             |  |  |  |  |
| * Data Emissão 10/11/2022                                                                 |  |  |  |  |
| Data de recolhimento 10/11/2022 🦄 Tipo de Documento Orçamentário 🗸                        |  |  |  |  |
| * UG Emitente 990000 🔍 🤷 COORDENACAO DO TESOURO ESTADUA                                   |  |  |  |  |
| Estorno                                                                                   |  |  |  |  |
| * Domicílio Bancário 001 - 3793 - 0003000001 - GEPR CONTA ARRECADACAO (Conta Movimento) 🗸 |  |  |  |  |
| UG 2 🛛 🔍 🔷 Domicílio Bancário 🛛 - Selecione - 🗸                                           |  |  |  |  |
| UG Orçamentária 🔍 🔍 🔷                                                                     |  |  |  |  |

Na tela de inclusão deste documento, na aba Orçamentárias, clique em Inserir:

- Selecione o Tipo Patrimonial;
- Selecione o Item Patrimonial;
- Selecione a Operação Patrimonial;

Caso a estrutura classificatória habilite outros campos necessários, informe-os de acordo com a necessidade do registro;

| C | Inserir Receita Orçamen    | tária                                                                                               | × |
|---|----------------------------|----------------------------------------------------------------------------------------------------|---|
|   | * Tipo Patrimonial         | Nota Paraná (55) 🗸                                                                                  |   |
|   | * Item Patrimonial         | 2276 - Nota Paraná 🗙                                                                                |   |
|   | * Operação Patrimonial     | 1467 - Apropriação do Prêmio, Crédito ou Compensação (Dedução da Receita) 🗙                         |   |
| l | * Natureza da receita      | 111802110101 - Imposto sobre Operações Relativas à Circulação de Mercadorias e sobre Prestações d 🗸 |   |
|   | * Credores                 | NP0000001 - NOTA PARANÁ                                                                             |   |
| e | * Sub-Código de<br>Receita | 0.000000 - 0 - Indefinido 🗸                                                                         | ] |
| l | * Órgão Orçamento          | 99 - COORDENACAO DO TESOURO ESTADUAL                                                                | 1 |
| 1 | Unidade Orçamentária       | 9900 - COORDENACAO DO TESOURO ESTADUAL                                                              | 1 |
|   | * Valor                    | 100,00                                                                                              |   |
| l |                            | OK Cancelar                                                                                         |   |

Clique no botão **OK**. E então, após o preenchimento dos campos necessários, pressione o botão **Contabilizar.** 

Na tela anterior utilize uma das operações abaixo, de acordo com a contabilização desejada.

| Código Operação | Nome Operação Patrimonial                                                | Observação                                                                   |
|-----------------|--------------------------------------------------------------------------|------------------------------------------------------------------------------|
| 1467            | Apropriação do Prêmio, Crédito<br>ou Compensação (Dedução da<br>Receita) | RC-186 - O credor para o item<br>2276 não pode ser diferente de<br>NP0000001 |

### 1.2. Programação de Desembolso Extra-Orçamentária (PDE)

Estes registros são realizados através do documento **Programação de Desembolso Extra-Orçamentária** (**PD Extra-Orçamentária** ou **PDE**).

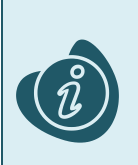

A confecção do documento é realizada no módulo (**Execução > Execução Financeira > PD Extra-Orçamentária).** Caso haja alguma dúvida quanto à elaboração deste documento, acesse o manual de elaboração de Programação de Desembolso Extra-Orçamentária. (Link: <u>Programação de Desembolso Extra-Orçamentária</u>)

Na tela de inclusão deste documento, preencha a Identificação:

- Preencha a Data de Emissão;
- Preencha a Data de Programação;
- Preencha a Data de Vencimento;
- Preencha a UG Emitente;
- Selecione a opção OB de Regularização, caso seja uma Ordem Bancária de Regularização, e selecione o tipo de regularização "OB já encaminhada ao banco", "Paga por ofício" ou "Pagamento Complementar";

Na aba Detalhamento:

- Selecione a UG 2;
- Selecione a UG Pagadora;
- Selecione o Domicílio Bancário de Origem;
- Selecione o Identificador Exercício Fonte;
- Selecione a Fonte;
- Selecione o Marcador fonte;
- Selecione o Tipo de Detalhamento da Fonte;
- Selecione o Detalhamento da Fonte;
- Informe o **Credor**;
- Selecione o Domicílio Bancário de Destino;
- Selecione a Competência.

Neste caso, os preenchimentos utilizados a título de exemplo são os da imagem abaixo:

| Detalhamento Itens Pagam                 | entos PD Complementares Processo Observação 📔 Espelho Contábil 🥪 Histórico Assinatura Digital |
|------------------------------------------|-----------------------------------------------------------------------------------------------|
| UG 2                                     | Q, 🔶                                                                                          |
| * UG Pagadora 990000                     | 🔍 🔶 COORDENACAO DO TESOURO ESTADUA                                                            |
| * Domicílio Bancário de Origem 001 - 37  | 93 - 0000111457 - GEPR NOTA PARANA (Conta Movimento)                                          |
| * Identificador Exercício Fonte 1 - Recu | rsos do Exercício Corrente 🛛 🗙                                                                |
| * Fonte 300 - E                          | TRA ORÇAMENTÁRIO 💙                                                                            |
| * Marcador de Fonte 0000 - S             | EM MARCADOR 🗸                                                                                 |
| * Tipo de Detalhamento de Fonte 0 - SEM  | DETALHAMENTO 🗸                                                                                |
| * Detalhamento de Fonte 000000           | - SEM DETALHAMENTO 🗸                                                                          |
| * Credor OPF O                           | ) PJ 💿 CG 🔿 UG 🛛 NP0000001 🔍 🔍 🔶 NOTA PARANÁ NOTA PARANÁ-NP0000001 🔍 🔍 🦫                      |
| * Domicílio Bancário de Destino 001 - 37 | 93 - REGULARIZA - REGULARIZA 🛛 🗸                                                              |
| Competência 11/2022                      |                                                                                               |
| Valor pago 0,00                          |                                                                                               |

Na tela de inclusão deste documento, na aba **Itens**:

- Selecione o **Tipo Patrimonial**:
- Selecione o Item Patrimonial;
- Selecione a **Operação Patrimonial**;

Caso a estrutura classificatória habilite outros campos necessários, informe-os de acordo com a necessidade do registro;

• Selecione o Valor.

| - | Inserir Item              |                                      |
|---|---------------------------|--------------------------------------|
| - | * Tipo Patrimonial        | Nota Paraná (55) 🗸 🗸 🗸               |
| ٦ | * Item Patrimonial        | 2276 - Nota Paraná 💙                 |
|   | * Operação Patrimonial    | 1401 - Pagamento PARANÁ PAY (S/IRRF) |
|   | * Vinculação de Pagamento | 0 - Pagamento 💙                      |
|   | * Credores                | NP0000001 - NOTA PARANÁ 🗸            |
|   | * Número da GR            | 2022GR000217 - 990000 💙              |
|   | * Valor                   | 100,00                               |
|   | ? Info                    |                                      |
|   |                           | Confirmar Cancelar                   |

Clique no botão **Confirmar**. E então, após o preenchimento dos campos necessários, pressione o botão **Contabilizar**.

Na tela anterior utilize uma das operações abaixo, de acordo com a contabilização desejada. Observar que existem Regras de Compatibilidade criadas para impedir a utilização de procedimentos bancários indevidos.

| Código Operação | Nome Operação<br>Patrimonial                                            | Domicílio Bancário<br>Destino /<br>Procedimento<br>Bancário | Regra de<br>Compatibilidade |
|-----------------|-------------------------------------------------------------------------|-------------------------------------------------------------|-----------------------------|
| 1400            | Pagamento do<br>Prêmio Sorteio (C/<br>IRRF)                             | REGULARIZA                                                  | RC-184 e RC-187             |
| 1401            | Pagamento<br>PARANÁ PAY<br>(S/IRRF)                                     | REGULARIZA                                                  | RC-184 e RC-187             |
| 1402            | Pagamento/<br>quitação da dívida<br>do IPVA -<br>Compensação do<br>IPVA | AUTENTICAÇÃO                                                | RC-185                      |
| 1534            | Pagamento do<br>Crédito                                                 | REGULARIZA                                                  | RC-184 e RC-187             |
| 1452            | Pagamento do IRRF<br>da Nota Paraná                                     | AUTENTICAÇÃO                                                | RC-185                      |

### 1.3. Execução de PD

Este processo é a execução de Programação de Desembolso (em seus diversos tipos), que gera uma **Ordem Bancária**. Esta execução é a que gera os Registros de Envio (RE) e as Ordens Bancárias (OB) que serão enviadas ao banco. Esta execução é realizada através do módulo **Execução > Execução Financeira > Execução de PD**.

Ao selecionar os filtros desejados em seguida clique no botão **Pesquisar**. Então marque na coluna de execução (seta azul) as PDs que deseja executar, e então clique no botão **Executar**.

| Execução Orçamentária Execução Financeira Contabilidade                                                                                                    | Contratos e Convênios Folha de Pagamento |                     |                            |                         |            |                    | 1 mensagem nad |
|----------------------------------------------------------------------------------------------------|------------------------------------------|---------------------|----------------------------|-------------------------|------------|--------------------|----------------|
| Execução de PD Execução > Execução financeira > Execução de                                                                                                    |                                          |                     |                            |                         |            |                    | Execução de PD |
| ✓ Filtro                                                                                                    |                                          |                     |                            |                         |            | Q Pesquisar        | 🔷 Limpar       |
| Tipo de Filtro [Padrão V Filtros Disponíveis   UG Pagadora; UG Emitente; Núr V V<br>UG Pagadora [99000 Q C CORDENACAO DO TESOURO ESTADUA Domicilio Origem - Selecione - V<br>UG Emitente Q C até até                                                                                                    |                                          |                     |                            |                         |            |                    |                |
| Colunas Tripo de PD; Us Pagadora; US E 🕥 📬 incluir PD Lote 🦁 Agendar 🔯 Visualizar 🚊 imprimir 🐾 executar                                                                                                    |                                          |                     |                            |                         |            |                    |                |
| ► S ► Tipo de PD UG Pagadora UG Emitente F                                                                                                    | Favorecido                               | Número da 🔺 🔻<br>PD | Regularização              | Domicílio Origem        | Programaçã | Status<br>Execução | Valor          |
| Extra-<br>orçamentária Popular Popular | NP0000001 - NOTA PARANÁ                  | 2022PD000070        | OB já encaminhada ao banco | 001 - 3793 - 0000111457 | 10/11/20   | Disponível         | 1.000,00       |

Informe então o nome do lote de execução e clique em Confirmar.

|   | Lote de Execução de PD   | Ì  |
|---|--------------------------|----|
|   | * Nome Execução X        | 10 |
| 1 | 🕖 Confirmar 🛛 😵 Cancelar | Ī  |
| D |                          | J  |

Após isto, as OBs serão geradas. Caso haja algum erro no pagamento, verifique o menu **Acompanhamento de Execução de PD**.

#### 1.4. Ordem Bancária Extra-Orçamentária (OBE)

O documento Ordem Bancária Extra-Orçamentária será gerado pela execução da programação de desembolso extra-orçamentária.

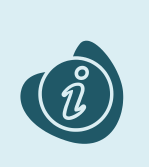

A confecção do documento é realizada no módulo (**Execução > Execução Financeira > OB Extra-Orçamentária**). Caso haja alguma dúvida quanto à elaboração deste documento, acesse o manual de elaboração da Ordem Bancária Extra-Orçamentária. (Link: <u>OB Extra-</u> <u>Orçamentária</u>)